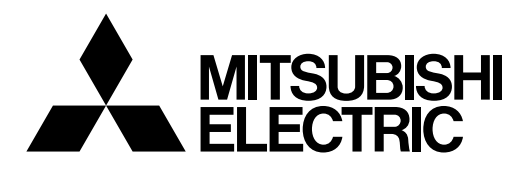

## Система управления кондиционированием воздуха Центральный пульт управления EB-50GU-A/EB-50GU-J

# CE

Руководство

# -Веб-браузер для пользователя-

## Содержание

| 1. | Введение                                                                        | 2      |
|----|---------------------------------------------------------------------------------|--------|
|    | 1-1. Термины, используемые в данном руководстве<br>1-2. Требования к компьютеру | 2<br>2 |
| 2. | Настройка операционной среды                                                    | 3      |
|    | 2-1. Настройка IP адреса компьютера                                             | 3      |
|    | 2-2. Настройка веб-браузера                                                     | 5      |
| 3. | Вход в Веб-браузер для пользователей                                            | 8      |
| 4. | Наблюдение/управление                                                           | 10     |
|    | 4-1. Состояние приборов                                                         | 10     |
|    |                                                                                 |        |

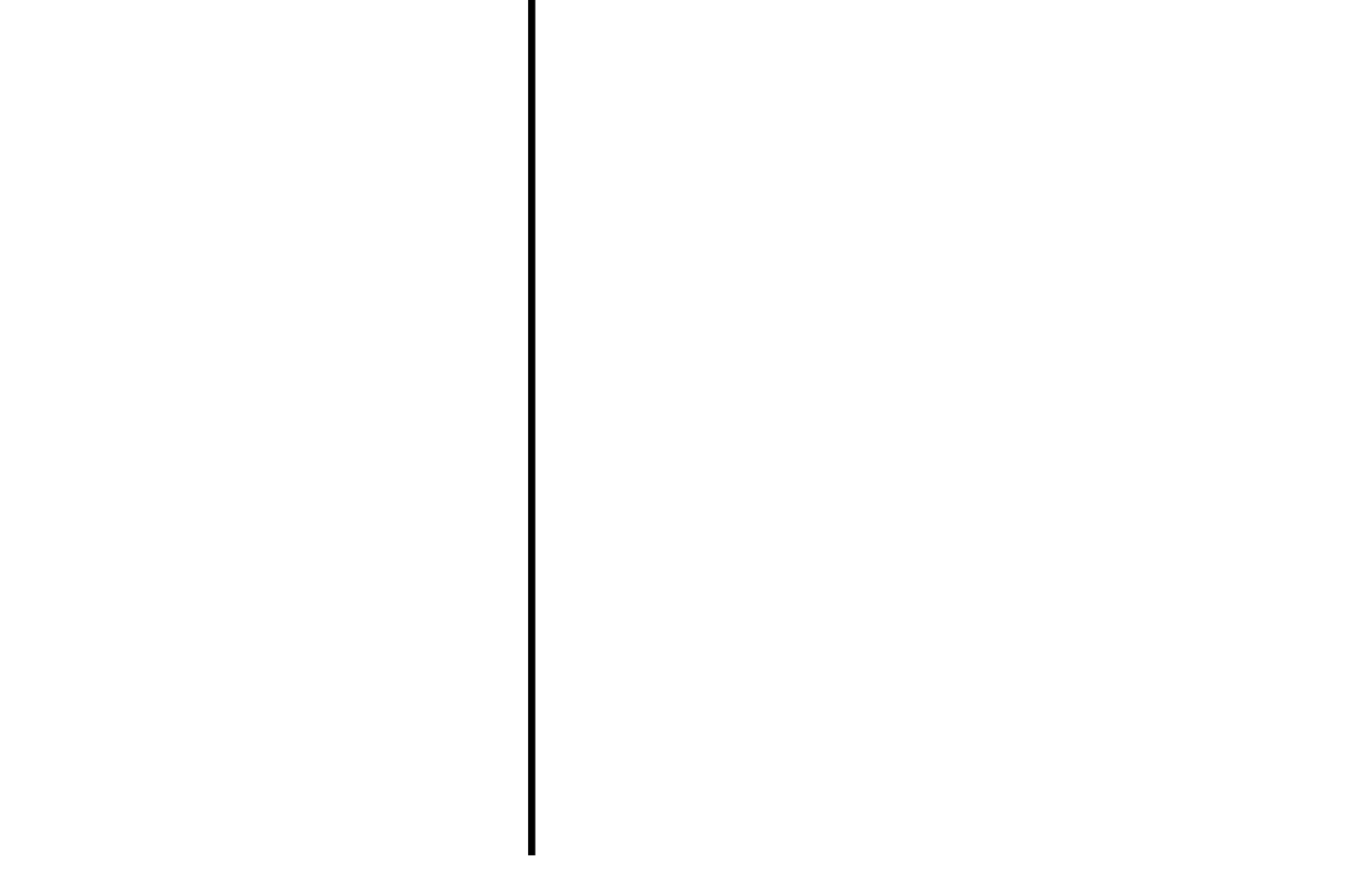

Чтобы обеспечить правильную эксплуатацию пульта внимательно прочтите данное Руководство перед его использованием.

Сохраните данное руководство для последующего использования в качестве справочного документа.

# 1. Введение

Центральный пульт управления корпорации Mitsubishi Electric EB-50GU-A/EB-50GU-J предоставляет пользователям возможности для контроля и управления блоками кондиционирования воздуха с помощью компьютера, подключенного к локальной вычислительной сети (LAN).

В данном руководстве представлены инструкции по контролю и управлению блоками, подключенными к прибору EB-50GU-A/EB-50GU-J с использованием веб-браузера.

### 1-1. Термины, используемые в данном руководстве

- «Центральный пульт управления EB-50GU-A/EB-50GU-J» далее именуется «EB-50».
- «Booster unit» и «Water HEX unit» далее именуются «Блок Горячего водоснабжения (PWFY)».
- Снимки экранов, использованные в данном руководстве, сделаны в операционной системе Windows 7<sup>®</sup> для веб-браузера Internet Explorer 9.0.
  - Примечание. Windows является зарегистрированным товарным знаком или торговой маркой корпорации Microsoft в США и других странах.

## 1-2. Требования к компьютеру

#### Таблица 1-1. Требования к компьютеру

| Пу                                 | нкт            | Требование                                                                                                    |
|------------------------------------|----------------|----------------------------------------------------------------------------------------------------|
| СРU (централь                      | ный процессор) | 1 ГГц или быстрее                                                                                                    |
| Память                             |                | 512 Мб или больше                                                                                                    |
| Разрешение экрана                  |                | Рекомендуется 1024 х 768 или выше                                                                                                    |
| Веб-браузер                        | Windows        | <ul> <li>Microsoft<sup>®</sup> Internet Explorer 8.0</li> <li>Microsoft<sup>®</sup> Internet Explorer 9.0</li> <li>* Необходимо использовать среду выполнения Java.<br/>(подключаемый модуль Oracle<sup>®</sup> Java вер. 1.7.0_11)</li> <li>* Установите подключаемый модуль Oracle<sup>®</sup> Java, подходящий для вашей<br/>операционной системы. При использовании 64-битового веб-браузера Internet<br/>Explorer необходимо установить 64-битовый модуль Java.</li> <li>* Версию подключаемого модуля Oracle<sup>®</sup> Java можно проверить путем выбора<br/>пункта [Java] на панели управления.</li> </ul> |
|                                    | Macintosh      | Safari 6<br>* Необходимо использовать среду выполнения Java.<br>(подключаемый модуль Oracle <sup>®</sup> Java вер. 1.7.0_11)<br>* Версия Oracle <sup>®</sup> плагин Java можно проверить, нажав кнопку [Help] -<br>[установленных плагинов] в браузере Safari.                                                                                                    |
| Встроенное гнездо или карта<br>LAN |                | 100 BASE-TX                                                                                                    |
| Указывающее устройство             |                | например, мышь                                                                                                    |

указывающее устроиство например, мышь

Примечание. Місгоsoft является зарегистрированным товарным знаком или торговой маркой корпорации Microsoft в США и/или других странах.

Оracle и Java являются зарегистрированными товарными знаками или торговыми марками компании Oracle Inc. в США и/или других странах.

# 2. Настройка операционной среды

В данной главе рассмотрено, как необходимо настроить компьютер и веб-браузер для контроля и управления блоками кондиционирования воздуха.

## 2-1. Настройка IP адреса компьютера

Чтобы веб-браузер мог определять прибор EB-50, выполните инструкции ниже и настройте IP адрес компьютера.

IP адрес компьютера должен соответствовать сетевому IP адресу EB-50.

(т.е., IР адрес прибора ЕВ-50: [192.168.1.1], IР адрес компьютера: [192.168.1.101])

При подключении EB-50 к существующей сети LAN проконсультируйтесь с администратором системы для определения IP адреса компьютера.

Примечание. При использовании для EB-50 выделенной сети LAN рекомендуется, чтобы IP адрес основного блока прибора EB-50 был назначен в диапазоне от [192.168.1.1] до [192.168.1.40], а IP адрес подключенного к нему компьютера - от [192.168.1.101] до [192.168.1.150].

(1) Выберите [Панель управления] в меню «Пуск».

(2) Выберите [Центр управления сетями и общим доступом]>[Настройки локальной сети].

В окне [Состояние - LAN] выберите [Свойства].

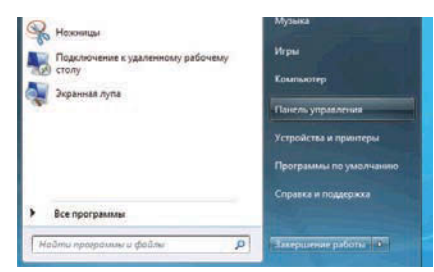

| Общие                                   |                       |                         |
|-----------------------------------------|-----------------------|-------------------------|
| Подключение -                           |                       |                         |
| IPv4-подключ                            | ение:                 | Без доступа к Интернету |
| IPv6-подключ                            | нение:                | Без доступа к Интернету |
| Состояние ср                            | еды:                  | Подключено              |
| Длительности                            | 5:                    | 00:21:25                |
| Скорость:                               |                       | 1.0 Гбит/с              |
| Сведения                                |                       |                         |
| <u>Сведения</u><br>Активность —         |                       |                         |
| Сведения<br>Активность —<br>От          | правлено —            | <b>—</b> Принято        |
| Сведения<br>Активность —<br>От<br>Байт: | правлено ——<br>21 395 | — Принято<br>  39 614   |

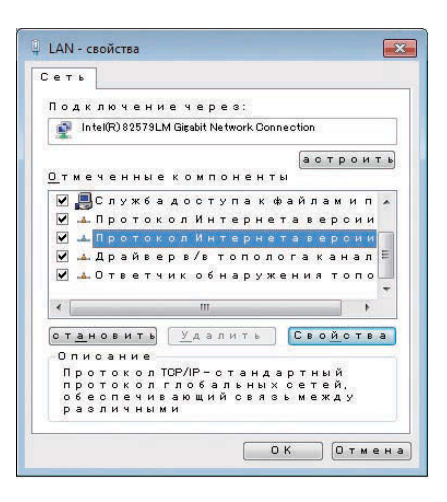

(3) Выберите [Протокол Интернета версии 4 (TCP/IPv4)], затем выберите [Свойства].

(4) В окне [Свойства: Протокол Интернета версии 4 (TCP/IPv4)] установите флажок рядом с пунктом [Использовать следующий IP адрес].

Введите IP адрес компьютера (например, [192.168.1.101]) в поле [IP адрес], затем введите маску подсети [255.255.255.0] (если не определено по-другому) в поле [Маска подсети].

При необходимости введите адрес шлюза в поле [Основной Шлюз].

Примечание. Для определения значений IP адреса, маски подсети и адреса шлюза обратитесь к администратору системы.

(5) Нажмите несколько раз кнопку [ОК] или [Близко], чтобы Близко все окна.

| лощие                                                                                                    |                                |                |                  |                 |       |
|----------------------------------------------------------------------------------------------------|--------------------------------|----------------|------------------|-----------------|-------|
| Параметры IP могут назначаться ан<br>поддерживает эту возможность. В<br>IP можно получить у сетевого адми | втомати<br>противн<br>инистрат | чески<br>юм сл | 1, еслі<br>1учае | и сеть<br>парам | етры  |
| Получить IP-адрес автоматичи                                                                              | ески                           |                |                  |                 |       |
| Оспользовать следующий IP-а                                                                               | адрес:                         |                |                  |                 |       |
| <u>I</u> P-адрес:                                                                                         | 192 .                          | 168            | . 1              | . 101           |       |
| Маска подсети:                                                                                            | 255                            | 255            | . 255            | . 0             | 1     |
| Основной шлюз:                                                                                            | 1                              | 1              |                  | 4               |       |
| C Domainth apper DNS-cooperation                                                                          | aptowat                        | 1000           | 7.4              |                 |       |
| <ul> <li>Использовать следующие адр</li> </ul>                                                            | eca DNS                        | -серв          | еров:            |                 |       |
| Предпочитаемый DNS-сервер:                                                                                |                                |                | •                |                 | 1     |
| Альтернативный DNS-сервер:                                                                                |                                | 6 B            |                  | a.              |       |
| -                                                                                                    |                                |                | _                |                 |       |
| Подтвердить параметры при                                                                                 | выходе                         |                | Дог              | олнит           | ельно |

## 2-2. Настройка веб-браузера

Настройки веб-браузера зависят от типа подключения к Интернету. В разделах ниже описано, как настроить веб-браузер для различных типов подключения к Интернету.

Для предотвращения несанкционированного доступа при подключении к блоку EB-50 следует использовать защитное устройство, например, VPN-маршрутизатор.

#### 2-2-1. Подключение к Интернету отсутствует

Для контроля и управления блоками кондиционирования воздуха с компьютера, не подключенного к сети Интернет, выполните инструкции ниже и настройте веб-браузер.

(1) Выберите пункт [Сервис] в строке меню, затем выберите [Свойства обозревателя].

- (2) В окне [Свойства обозревателя] выберите вкладку [Подключения].
- (3) Установите флажок рядом с пунктом [Никогда не использовать коммутируемые подключения] в центре окна, и нажмите [OK], чтобы Близко окно.

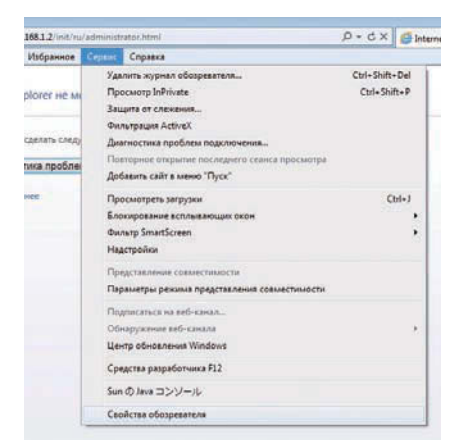

| COMPIC                                                                                                    | Безопасность                                                                                                    | Конф                                                                             | иденциальность                                                                |
|----------------------------------------------------------------------------------------------------|----------------------------------------------------------------------------------------------------|----------------------------------------------------------------------------------|-------------------------------------------------------------------------------|
| Содержание                                                                                                | Подключения                                                                                                    | Программы                                                                        | Дополнительн                                                                  |
| Для ус<br>к Интер<br>Настройка коми<br>настных сетей                                                      | тановки подключени<br>рнету щелкните эту и<br>чутируемого соедине                                                                                       | ия компьютера<br>кнопку.<br>ния и виртуаль                                       | Ус <u>т</u> ановить<br>ных                                                    |
| Высокоско                                                                                                 | оростное подключен                                                                                                    | ие                                                                               | До <u>б</u> авить                                                             |
|                                                                                                    |                                                                                                    | 3                                                                                | Добавить VPN                                                                  |
|                                                                                                    |                                                                                                    |                                                                                  |                                                                               |
|                                                                                                    |                                                                                                    |                                                                                  | удалить                                                                       |
| Щелкните кно<br>прокси-сервер                                                                             | пку "Настройка" для<br>а для этого подключ                                                                                                    | настройки                                                                        | Удалить<br>Настро <u>й</u> ка                                                 |
| Щелкните кно<br>прокси-сервер<br>() Никогда не                                                            | пку "Настройка" для<br>а для этого подключ<br>2 испол <u>ь</u> зовать комму                                                                             | настройки<br>іения.<br>/тируемые подк                                            | удалить<br>Настро <u>й</u> ка<br>лючения                                      |
| Щелкните кно<br>прокси-сервер<br>Никогда не<br>Исподьзова                                                 | пку "Настройка" для<br>а для этого подключ<br>2 испол <u>ь</u> зовать комму<br>ать при отсутствии п                                                     | настройки<br>іения.<br>/тируемые подк<br>одключения к (                          | удалить<br>Настро <u>й</u> ка<br>слючения<br>сети                             |
| Щелкните кно<br>прокси-сервер<br>Э Никогда не<br>Исподъзова<br>Всегда исп<br>Умолчание:                   | пку "Настройка" для<br>а для этого подключ<br>использовать комму<br>ать при отсутствии п<br>ользовать принятое<br>Отсутствует                           | настройки<br>іения,<br>гтируемые подк<br>одключения к о<br>по умолчанию г        | удалить<br>Настро <u>й</u> ка<br>слючения<br>сети<br>годключение<br>Умолуание |
| Щелкните кно<br>прокои-сервер<br>Эникогда не<br>Уисподъзова<br>Всегда исп<br>Умолчание:<br>Настройка пара | пку "Настройка" для<br>а для этого подключ<br>е использовать комму<br>ать при отсутствии п<br>ользовать принятое<br>Отсутствует<br>аметров локальной си | настройки<br>іения.<br>отируемые подк<br>одключения к о<br>по умолчанию г<br>ети | удалить<br>Настройка<br>лючения<br>зети<br>юдключение<br>Умол <u>ч</u> ание   |

#### 2-2-2. Подключение к сети Интернет с помощью модема

Выполните инструкции ниже и настройте веб-браузер для контроля и управления блоками кондиционирования воздуха с компьютера, который подключен к сети Интернет через модем.

(1) Выберите пункт [Сервис] в строке меню, затем выберите [Свойства обозревателя].

- (2) В окне [Свойства обозревателя] выберите вкладку [Подключения].
- (3) Установите флажок рядом с пунктом [Использовать при отсутствии подключения к сети] в центре окна, и нажмите [OK], чтобы Близко окно.

При такой настройке появится сообщение с вопросом, надо ли использовать модемное соединение для подключения к сети Интернет. Следуйте инструкциям для подключения к сети Интернет.

# 2-2-3. Подключение к сети Интернет с помощью прокси-сервера имеющейся сети LAN

Выполните инструкции ниже и настройте веб-браузер для контроля и управления блоками кондиционирования воздуха с компьютера, который подключен к сети Интернет через прокси-сервер в имеющейся сети LAN, например, в сети вашей компании.

(1) Выберите пункт [Сервис] в строке меню, затем выберите [Свойства обозревателя].

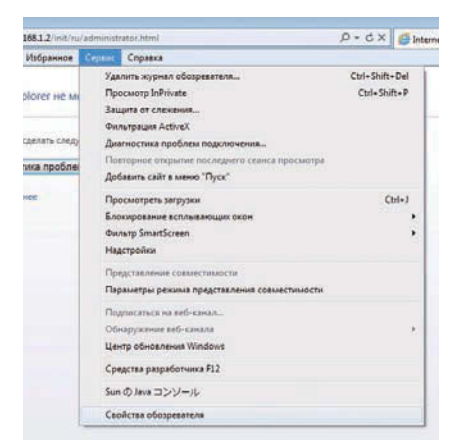

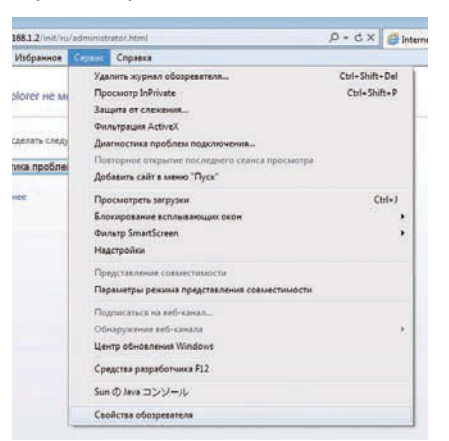

|                                                                                                    | Безопасность                                                                                                    | Конф                                              | иденциальность                       |
|----------------------------------------------------------------------------------------------------|----------------------------------------------------------------------------------------------------|---------------------------------------------------|--------------------------------------|
| Содержание                                                                                                    | Подключения                                                                                                    | Програмны                                         | Дополнительно                        |
| Для ус<br>к Инте<br>Настройка ком<br>настных сетей                                                            | тановки подключени<br>рнету щелкните эту<br>мутируемого соедине                                                                         | ия компьютера<br>кнопку.<br>ения и виртуаль       | Ус <u>тановить</u>                   |
| 🕮 Высокоск                                                                                                    | оростное подключен                                                                                                    | не                                                | До <u>б</u> авить                    |
|                                                                                                    |                                                                                                    | 12                                                | Добавить VPN                         |
|                                                                                                    |                                                                                                    |                                                   | Удалить                              |
| Щелкните кно<br>прокси-сервер                                                                                 | лку "Настройка" для<br>а для этого подключ                                                                                              | настройки<br>чения.                               | Настройка                            |
| <ul> <li>Никогда на</li> <li>Исподъзов</li> <li>Всегда исп</li> </ul>                                         | е испол <u>ь</u> зовать комм<br>ать при отсутствии г<br>юль <u>з</u> овать принятое                                                     | утируемые подн<br>подключения к<br>по умолчанию г | лючения<br>сети<br>подключение       |
|                                                                                                    |                                                                                                    |                                                   | Museum                               |
| Умолчание:                                                                                                    | UTCYTCIByer                                                                                                    |                                                   | умолчание                            |
| Умолчание:<br>Настройка пар                                                                                   | аметров локальной с                                                                                                    | ети                                               | умолчание                            |
| Умолчание:<br>Настройка пар.<br>Параметры ло<br>для подключи<br>настройки ког<br>щелкните кно<br>расположенну | отсутствует<br>аметров локальной с<br>жальной сети не при<br>ений удаленного дос<br>имутируемого соедин<br>пку "Настройка",<br>но выше. | ети<br>меняются<br>тупа. Для<br>тения             | унол <u>н</u> ание<br>Настройка сети |

- (2) В окне [Свойства обозревателя] выберите вкладку [Подключения].
- (3) Установите флажок рядом с пунктом [Никогда не использовать коммутируемые подключения] в центре окна.
- (4) Выберите [Настройка сети] под элементом [Настройка параметров локальной сети].

(5) В окне [Настройка параметров локальной сети] установите флажок [Не использовать прокси-сервер для локальных адресов] и выберите [Дополнительно].

(6) В поле [Исключения] окна [Параметры прокси-сервера] введите ІР адрес прибора ЕВ-50 (например, 192.168.1.1). Затем нажмите несколько раз кнопку [ОК] или [Близко], чтобы Близко все окна.

При подключении нескольких приборов EB-50 введите адреса всех приборов EB-50 (например, [192.168.1.1; 192.168.1.2]). Допускается использовать звездочку в качестве подстановочного знака (например, [192.168.1.\*]).

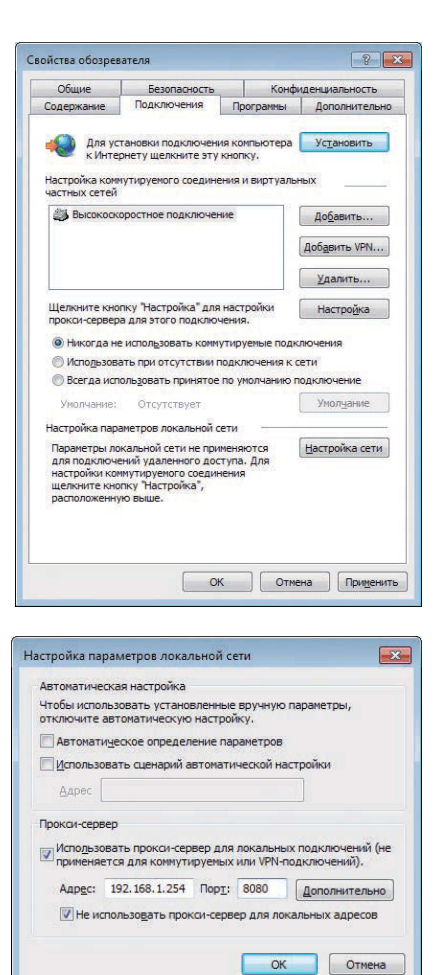

| ервер  | ы                                                                                                    |                                                                           |      | -    |
|--------|----------------------------------------------------------------------------------------------------|---------------------------------------------------------------------------|------|------|
|        | ТИП                                                                                                    | Адрес прокси-сервера                                                      |      | Порт |
|        | <u>1</u> . HTTP:                                                                                                    | 192.168.1.254                                                             | :    | 8080 |
|        | 2. Secure:                                                                                                    | 192.168.1.254                                                             | ;    | 8080 |
|        | 3. FTP:                                                                                                    | 192.168.1.254                                                             |      | 8080 |
|        |                                                                                                    |                                                                           |      |      |
|        | <u>4</u> . Socks:                                                                                                    | рокси-сервер для всех протоко                                             | ілов |      |
| 1сключ | 4. Socks:                                                                                                    | оокси-сервер для всех протоко                                             | ілов |      |
| 1сключ | 4. Socks:                                                                                                    | оокан-сервер для всех протоко<br>ковать прокси-сервер для адре<br>ихся с: | сов, |      |
| 1аключ | <ul> <li><u>4</u>. Socks:</li> <li>✓ Один пр</li> <li>чения</li> <li>Не использ<br/>начинающ</li> <li>192. 168. 1</li> </ul> | оокон-сервер для всех протоко<br>новать прокон-сервер для адре<br>ихся с: | сов, |      |

# 3. Вход в Веб-браузер для пользователей

(1) В поле адреса веб-браузера введите адрес веб-страницы следующим образом: http://[IP адрес прибора EB-50]/index.html

Нажмите кнопку [Enter]. Появится экран входа в систему.

- Примечание. Если блок ЕВ-50 имеет IP адрес [192.168.1.1], то адрес веб-страницы будет следующим: [http ://192.168.1.1/index.html].
- Примечание. По умолчанию блок EB-50 имеет следующий IP адрес: [192.168.1.1].

Примечание. Если экран входа в систему не появился, выполните инструкции, представленные ниже, чтобы удалить временные файлы. <Internet Explorer>

- 1. Выберите пункт [Сервис] в строке меню, затем выберите [Свойства браузера].
- 2. Откройте вкладку [Общие] и выберите [Удалить] в центре окна.
- 3. В окне [Удаление истории обзора] выберите [Удалить].

<Java>

- 1. Выберите [Панель управления] в меню Пуск.
- 2. Щелкните по значку [Java] для запуска панели управления Java.
- Откройте вкладку [General] и выберите [Settings] в разделе [Temporary Internet Files].
- 4. Выберите [Delete Files].
- 5. В окне [Delete Files and Applications] нажмите кнопку [OK].

| Bate Passo Bu Phipsone Caper Depart |                            |   |
|-------------------------------------|----------------------------|---|
|                                     |                            | * |
| Регистрационная страница            |                            |   |
|                                     | And a second second second |   |
|                                     | that toppadaments          |   |
|                                     | Tigers (Inco.)             |   |
|                                     |                            |   |
|                                     |                            |   |
|                                     |                            |   |
|                                     |                            |   |
|                                     |                            |   |
|                                     |                            |   |
|                                     |                            |   |
|                                     |                            |   |
|                                     |                            |   |
|                                     | hypet maran                |   |

Примечание. Язык отображаемой веб-страницы будет соответствовать языку операционной системы, установленной на компьютере.

Возможно отображение веб-страницы на других языках, для этого необходимо ввести адрес веб-страницы следующим образом:

| Китайский     | http://[IP адрес прибора EB-50]/ <b>zh</b> /index.html  |
|---------------|---------------------------------------------------------|
| Английский    | http://[IP адрес прибора EB-50]/en/index.html           |
| Французский   | http ://[IP адрес прибора EB-50]/ <b>fr</b> /index.html |
| Немецкий      | http://[IP адрес прибора EB-50]/de/index.html           |
| Итальянский   | http ://[IP адрес прибора EB-50]/it/index.html          |
| Японский      | http ://[IP адрес прибора EB-50]/ <b>ja</b> /index.html |
| Португальский | http ://[IP адрес прибора EB-50]/ <b>pt</b> /index.html |
| Русский       | http ://[IP адрес прибора EB-50]/ <b>ru</b> /index.html |
| Испанский     | http://[IP адрес прибора EB-50]/es/index.html           |

Примечание. Для упрощения доступа в будущем можно добавить адрес веб-страницы в раздел «Избранное» веб-браузера.

(2) Введите имя пользователя и пароль в соответствующие поля на экране входа в систему и нажмите кнопку [Вход]. Появится экран Состояние приборов, на котором показаны условия работы всех групп. Примечание. Обратитесь к управляющему здания за данными по вашему имени пользователя и паролю.

#### Кодирование передаваемых данных и вход в веб-браузер (безопасное соединение HTTPS)

Блок EB-50 позволяет кодировать передаваемые данные с помощью протокола защищенной передачи HTTPS (SSL).

При подключении блока EB-50 к сети LAN, открытой для общего доступа, рекомендуется установить следующие параметры так, чтобы контроль и управление приборами осуществлялись с использованием кодированной веб-страницы.

Примечание. В зависимости от версии операционной системы или Java шифрованная связь HTTPS может работать неправильно. В этом случае используйте соединение HTTP, как описано на предыдущей странице.

(1) Введите префикс [https], затем оставшуюся часть веб-адреса и нажмите кнопку [Enter].

#### https ://[IP адрес прибора EB-50]/index.html

Примечание. Если блок EB-50 имеет IP адрес [192.168.1.1], то веб-страница будет иметь следующий адрес: [https://192.168.1.1/index.html].

После этого начнется защищенная передача данных и появится экран входа в систему.

Если вместо экрана входа в систему появляется ошибка сертификата безопасности, перейдите к шагу (2) ниже.

(2) Если сертификат безопасности неправильный, то появится страница ошибки (показана справа). Выберите [Продолжить открытие этого веб-узла (не рекомендуется)].

|                          |                                                                                                    | 4.72 |
|--------------------------|----------------------------------------------------------------------------------------------------|------|
|                          |                                                                                                    |      |
|                          |                                                                                                    |      |
| Регистрационная страница |                                                                                                    |      |
|                          |                                                                                                    |      |
|                          | The second second second second second second second second second second second second second second second se |      |
|                          | High an active regist                                                                                           |      |
|                          | Net forunt for                                                                                                  |      |
|                          | - Nerve                                                                                                    |      |
|                          |                                                                                                    |      |
|                          |                                                                                                    |      |
|                          |                                                                                                    |      |
|                          |                                                                                                    |      |
|                          |                                                                                                    |      |
|                          |                                                                                                    |      |
|                          |                                                                                                    |      |
|                          |                                                                                                    |      |
|                          |                                                                                                    |      |
|                          |                                                                                                    |      |
|                          |                                                                                                    |      |
|                          |                                                                                                    |      |
|                          |                                                                                                    |      |
|                          |                                                                                                    |      |

| 1.1. | E rectation in contraction                             | And a distance of the second second second                                                                                                    |       |
|------|--------------------------------------------------------|----------------------------------------------------------------------------------------------------|-------|
| -    | and the Atlantic Land Digner                           |                                                                                                    |       |
| 1.1  |                                                        |                                                                                                    |       |
| 2    | Residue 4 reproposed the statements storic and pairs   |                                                                                                    |       |
| ۰.   |                                                        |                                                                                                    |       |
|      |                                                        | No. of the second                                                                                                    |       |
|      | Dana and a subject because a sub-                      | and the state of the state of t |       |
|      | additional operation of the second                     |                                                                                                    |       |
|      | Press, and a support of the same part of the same same | trans.                                                                                                    |       |
|      | P Annual State And Annual State State                  |                                                                                                    |       |
|      | Phone serve reserve boot internet in some lighter      |                                                                                                    |       |
|      | · Ingelies                                             |                                                                                                    |       |
|      |                                                        |                                                                                                    |       |
|      |                                                        |                                                                                                    |       |
|      |                                                        |                                                                                                    |       |
|      |                                                        |                                                                                                    |       |
|      |                                                        |                                                                                                    |       |
|      |                                                        |                                                                                                    |       |
|      |                                                        |                                                                                                    |       |
|      |                                                        |                                                                                                    |       |
|      |                                                        |                                                                                                    |       |
|      |                                                        |                                                                                                    |       |
|      |                                                        |                                                                                                    |       |
|      |                                                        |                                                                                                    |       |
|      |                                                        |                                                                                                    |       |
|      |                                                        |                                                                                                    |       |
|      |                                                        |                                                                                                    |       |
|      |                                                        |                                                                                                    |       |
|      |                                                        |                                                                                                    |       |
|      |                                                        |                                                                                                    |       |
|      |                                                        |                                                                                                    |       |
|      |                                                        |                                                                                                    |       |
|      |                                                        |                                                                                                    |       |
|      |                                                        |                                                                                                    |       |
|      |                                                        |                                                                                                    |       |
|      |                                                        |                                                                                                    | 1,100 |

| (3) | При успешном установлении соединения появится экран входа в |  |
|-----|-------------------------------------------------------------|--|
|     | систему.                                                    |  |

Примечание. Даже несмотря на то, что строка веб-адреса стала красной, и появилось сообщение «Ошибка сертификата», вы можете продолжать работу с веббраузером.

| A DESCRIPTION OF THE OWNER OF THE OWNER OWNER OF THE OWNER OF THE OWNER OF THE OWNER OF THE OWNER OF THE OWNER OF THE OWNER OF THE OWNER OF THE OWNER OF THE OWNER OF THE OWNER OF THE OWNER OF THE OWNER OF THE OWNER OF THE OWNER OWNER OF THE OWNER OWNER OWNER OWNER OWNER OWNER OWNER OWNER OWNER OWNER OWNER OWNER OWNER OWNER OWNER OWNER OWNER OWNER OWNER OWNER OWNER OWNER OWNER OWNER OWNER OWNER OWNER OWNER OWNER OWNER OWNER OWNER OWNER OWNER OWNER OWNER OWNER OWNER OWNER OWNER OWNER OWNE | A- These ergenet & Concerns landses * |  |
|----------------------------------------------------------------------------------------------------|---------------------------------------|--|
| The resident last lines                                                                                                    |                                       |  |
| Регистрационная страница                                                                                                    |                                       |  |
|                                                                                                    | Response of the second states         |  |
|                                                                                                    | The following                         |  |
|                                                                                                    | 1991                                  |  |
|                                                                                                    |                                       |  |
|                                                                                                    |                                       |  |

# 4. Наблюдение/управление

В данной главе объясняется, как контролировать условия работы всех групп в комплексе и как управлять каждой группой или всеми группами в комплексе.

## 4-1. Состояние приборов

В данном разделе объясняется, как контролировать рабочие условия всех групп в комплексе (см. раздел 4-1-1), а также как управлять каждой группой (см. раздел 4-1-2) или всеми группами в комплексе (см. раздел 4-1-3).

После входа в учетную запись появляется экран Состояние приборов, на котором отображаются рабочие условия всех блоков кондиционирования воздуха, групп блоков LOSSNAY (вентиляторов), групп оборудование общего назначения, а также групп Блоки горячего водоснабжения (PWFY).

#### 4-1-1. Проверка рабочего состояния всех групп

На экране Состояние приборов возможно осуществление контроля за рабочими условиями всех групп. Кроме того, оператор может проверять на этом экране неисправности блоков и предотвращать ситуации, в которых блоки случайно остаются без контроля.

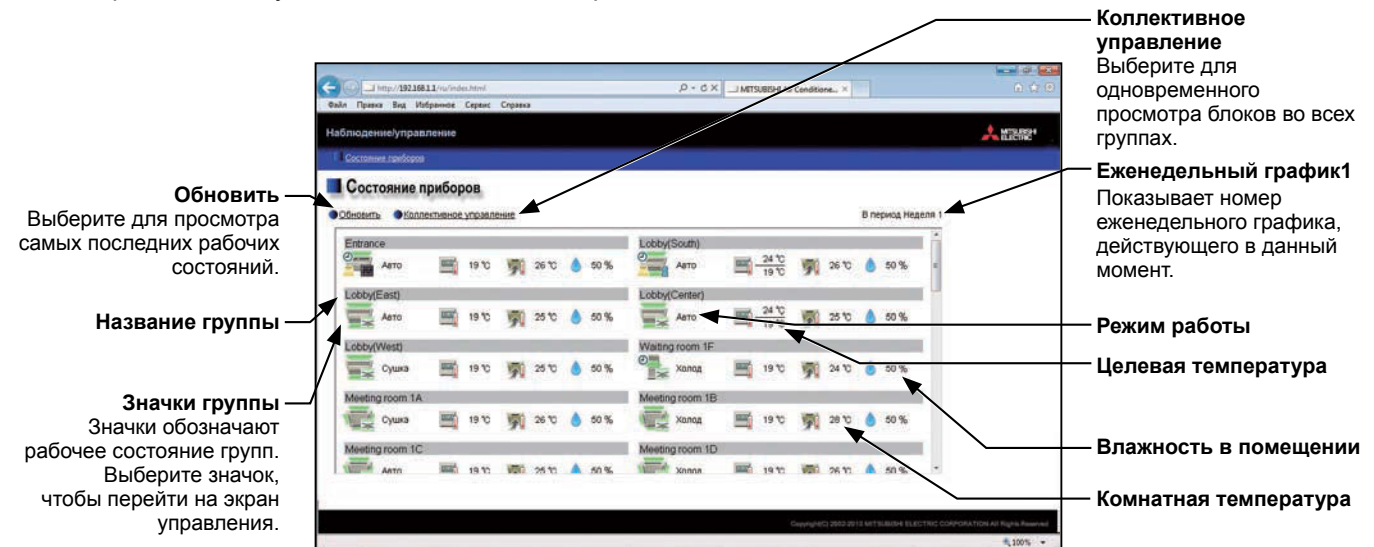

| Пункт                   | Описание                                                                                                    |  |  |
|-------------------------|----------------------------------------------------------------------------------------------------|--|--|
| Обновить                | Выберите для просмотра самых последних рабочих состояний.                                                                                                    |  |  |
| Коллективное управление | Выберите для одновременного просмотра блоков во всех группах.<br>(См. раздел 4-1-3).                                                                                                    |  |  |
| Название группы         | Появится имя группы.                                                                                                    |  |  |
| Режим работы            | Появится режим работы группы.                                                                                                    |  |  |
| Целевая температура     | Появится значение целевой температуры.<br>Примечание. Для групп Блоки горячего водоснабжения (PWFY) появится значение целевой<br>температуры воды.<br>Примечание. Единицу измерения температуры (°С или °F) можно выбрать на экране<br>Основные параметры системы, доступном через Веб-браузер для исходных<br>установок.                                                                                                    |  |  |
| Комнатная температура   | <ul> <li>Появится значение температуры воздуха внутри помещения.</li> <li>Примечание. Показанное значение может отличаться от фактической температуры в помещении.</li> <li>Примечание. Для групп Блоки горячего водоснабжения (PWFY) появится значение текущей температуры воды.</li> <li>Примечание. Единицу измерения температуры (°С или °F) можно выбрать на экране Основные параметры системы, доступном через Веб-браузер для исходных установок.</li> </ul> |  |  |

| Пункт                 | Описание                                                                                                    |                                     |                    |                           |
|-----------------------|----------------------------------------------------------------------------------------------------|-------------------------------------|--------------------|---------------------------|
| Влажность в помещении | <ul> <li>Появится значение влажности циркулирующего воздуха внутреннего блока или<br/>датчика влажности на пульте ME remote controller (Smart ME controller).</li> <li>Примечание. Если внутренний блок не оборудован функцией измерения влажности, то это<br/>значение не появится.</li> <li>Примечание. Если пульт ME remote controller (Smart ME controller) подключен к группе и<br/>встроенный датчик влажности включен, то появится значение, считываемое<br/>датчиком.</li> <li>Примечание. Данные влажности циркулирующего воздуха внутреннего блока имеют<br/>приоритет над показаниями датчика влажности на пульте ME remote controller</li> </ul> |                                     |                    |                           |
|                       | (Smart ME controller).<br>Каждый значок группы обозначает отдельное рабочее состояние группы.<br>Переместите курсор к значку, это позволяет увидеть имя группы. Щелчок по значку<br>приводит к появлению экрана состояний.<br>Ниже показаны значки, обозначающие рабочие состояния.<br>(1) Группа блоков кондиционирования воздуха                                                                                                    |                                     |                    |                           |
|                       | ВКЛ                                                                                                    | ВЫКЛ                                | Ошибка             | Знак Фильтр ВКЛ           |
| Значки группы         |                                                                                                    |                                     |                    |                           |
|                       | Связанные в/у<br>LOSSNAY ВКЛ *1                                                                                                    | Связанные в/у<br>LOSSNAY ВЫКЛ<br>*2 | Заданный<br>график | БЛОКИРОВКА<br>ВКЛ         |
|                       |                                                                                                    |                                     |                    |                           |
|                       | Энергосбережение<br>ВКЛ                                                                                                    | Авт. рег. ВКЛ                       | Запуск             | Занято/Свободно<br>*3*4*5 |
|                       |                                                                                                    |                                     | ?                  | (Синий) (Серый)           |
|                       | Светло/Темно<br>*6*7*8<br>(Желтый) (Серый)                                                                                                    | -                                   |                    |                           |

| Пункт         | Описание                                                                                                    |                   |                         |                 |  |
|---------------|----------------------------------------------------------------------------------------------------|-------------------|-------------------------|-----------------|--|
|               | Примечание. Помимо значков 4-ходовых блоков вентиляторов, есть также значки для<br>2-ходовых вентиляторов или потолочных блоков. Значки можно выбирать<br>на экране параметров группы, доступном через Веб-браузер для исходных<br>установок.                                                                                    |                   |                         |                 |  |
|               | *1 Если в/у блок LOSSNAY связан с работой блоков серии Mr. Slim, то появится значок<br>«Связанные в/у LOSSNAY ВКЛ», даже если управление связанным блоком LOSSNAY<br>осуществляется индивидуально.<br>(Применимая модель переходника M-NET: PAC-SE48/50/60/70/80/81MA-E)                                                         |                   |                         |                 |  |
|               | *2 Если в/у блок LOSSNAY связан с работой внутренних блоков в нескольких группах, то<br>блок LOSSNAY может управляться, даже если отображается значок «Связанные в/у<br>LOSSNAY ВЫКЛ».                                                                                                    |                   |                         |                 |  |
|               | *3 Значок состояния Занято/Свободно появится только в том случае, если в разделе<br>[Отобр.датчика присутствия] раздела [Отображение информации] на экране Основные<br>параметры системы, доступном через Веб-браузера для исходных установок, выбрано<br>[Показ.знак присутст], [Показ.знак отсутств] или [Показать оба знака]. |                   |                         |                 |  |
|               | *4 Если пульт дистанционного управления группы не имеет датчика присутствия людей в<br>помещении, то значок состояния Занято/Свободно не появится.                                                                                                    |                   |                         |                 |  |
|               | *5 Значок состояния Занято/Свободно имеет приоритет по сравнению с «Связанные в/у<br>LOSSNAY ВКЛ» или «Связанные в/у LOSSNAY ВЫКЛ».                                                                                                    |                   |                         |                 |  |
| Значки группы | *6 Значок состояния Светло/Темно появится только в том случае, если в разделе [Отображ.<br>датчика освещ.] раздела [Отображение информации] на экране Основные параметры<br>системы, доступном через Веб-браузера для исходных установок, выбрано [Показ.знак<br>выс. ярк], [Показ.знак низ. ярк] или [Показать оба знака].      |                   |                         |                 |  |
|               | *7 Если пульт дистанционного управления группы не имеет датчика освещенности, то<br>значок состояния Светло/Темно не появится.                                                                                                    |                   |                         |                 |  |
|               | *8 Значок «Авт. рег. ВКЛ» имеет приоритет по сравнению со значком состояния Светло/<br>Темно.                                                                                                    |                   |                         |                 |  |
|               | (2) Группа связанных в/у LOSSNAY (вентилятор)                                                                                                    |                   |                         |                 |  |
|               | ВКЛ                                                                                                    | ВЫКЛ              | Ошибка                  | Знак Фильтр ВКЛ |  |
|               | *                                                                                                    | *                 | *                       |                 |  |
|               | Заданный<br>график                                                                                                    | БЛОКИРОВКА<br>ВКЛ | Энергосбережение<br>ВКЛ |                 |  |
|               | 0                                                                                                    | 0                 | *                       |                 |  |
|               |                                                                                                    |                   |                         |                 |  |

| Пункт         | Описание                                                                                                    |          |                       |                                               |                    |
|---------------|----------------------------------------------------------------------------------------------------|----------|-----------------------|-----------------------------------------------|--------------------|
|               | (3) Группа Блоки горячего водоснабжения (PWFY)                                                                                                    |          |                       |                                               |                    |
|               | ВКЛ                                                                                                    |          | выкл                  | Ошибка                                        | Заданный<br>график |
|               |                                                                                                    |          |                       |                                               |                    |
|               | БЛОКИРС<br>ВКЛ                                                                                                    | ОВКА Эне | ергосбережение<br>ВКЛ |                                               |                    |
|               | 8                                                                                                    |          |                       |                                               |                    |
| Значки группы | (4) Группа оборудования общего назначения                                                                                                    |          |                       |                                               |                    |
| Значки группы | вкл                                                                                                    |          | выкл                  | Ошибка                                        | Заданный<br>график |
|               |                                                                                                    |          |                       |                                               | <u></u>            |
|               | БЛОКИРС<br>ВКЛ                                                                                                    | )BKA     |                       |                                               |                    |
|               | 0                                                                                                    | 2        |                       |                                               |                    |
|               | Примечание. Помимо значков освещения, есть значки для насоса или карти<br>выбирать на экране параметров группы, доступном через Веб<br>исходных установок. |          |                       | ли карты. Значок можно<br>рез Веб-браузер для |                    |

#### 4-1-2. Управление блоками выбранной группы

На дисплее «Обзор» экрана «Состояние приборов» щелкните по одному из значков группы, чтобы отобразить экран ее рабочего режима, на котором будет показано текущее рабочее состояние. Измените требуемые настройки и выберите [OK] для отражения изменений. Нажмите [Отмена], чтобы вернуться на предыдущий экран без сохранения сделанных изменений.

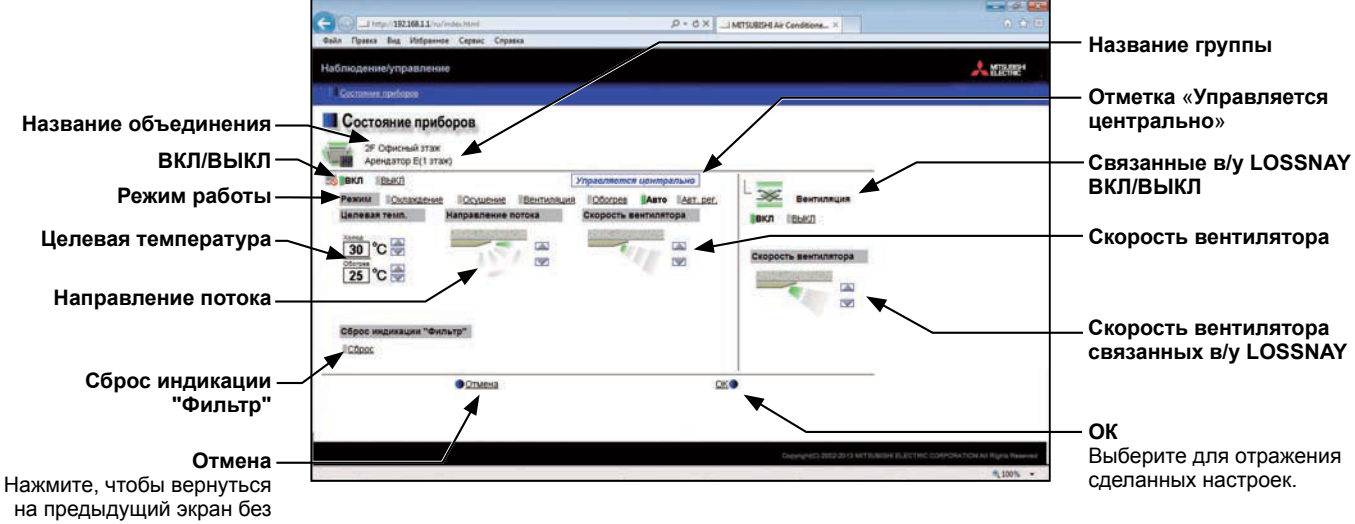

на предыдущий экран без сохранения сделанных изменений.

| Пункт                  | Описание                                                                                                    |  |  |  |
|------------------------|----------------------------------------------------------------------------------------------------|--|--|--|
| ВКЛ/ВЫКЛ               | Выберите [ВКЛ] или [ВЫКЛ] для включения или выключения блоков данного объединения.                                                                                                    |  |  |  |
|                        | Примечание. Установка этого переключателя позволяет включить или выключить блок<br>LOSSNAY, а также связать его с работой внутренних блоков в группе.<br>Для операции включения или выключения блока LOSSNAY используйте<br>переключатель «Связанные в/у LOSSNAY ВКЛ/ВЫКЛ». |  |  |  |
|                        | Выберите желаемый режим работы                                                                                                    |  |  |  |
|                        | Блок кондиционирования воздуха: охлаждение, осушение, вентиляция, обогрев, авто, авт. рег.                                                                                                    |  |  |  |
|                        | Блок LOSSNAY: рекуперация, байпас, авто                                                                                                    |  |  |  |
| Режим работы *1        | Блок Горячего водоснабжения (PWFY): обогрев, обогрев ЕСО, Горячая вода,<br>Незамерзание, охлаждение                                                                                                    |  |  |  |
|                        | Примечание. Появятся режимы работы, доступные для данной модели блока.                                                                                                    |  |  |  |
|                        | Примечание. Режим авт. рег. может быть использован для прибора EB-50GU-A, но он не применим для прибора EB-50GU-J.                                                                                                    |  |  |  |
|                        | Выберите 💽 или 🕎 для того, чтобы отрегулировать целевую температуру блока                                                                                                    |  |  |  |
|                        | кондиционирования воздуха или Блока Горячего водоснабжения (PWFY).                                                                                                    |  |  |  |
|                        | Примечание. Диапазон устанавливаемой температуры зависит от модели блока.                                                                                                    |  |  |  |
| Целевая температура *1 | Примечание. Если внутренний блок поддерживает функцию двойной уставки в режиме<br>«Авто» и режим работы выше установлен на «Авто» или «Авт. рег.», то при<br>этом можно выбрать две целевые температуры для режимов «Охлаждение»<br>и «Обогрев».                            |  |  |  |
|                        | Примечание. На данном экране можно выполнить настройки ограничения диапазона<br>целевых температур на экране настроек ограничения диапазона целевых<br>температур в Веб-браузере для исходных установок.                                                                    |  |  |  |
|                        | Примечание. Единицу измерения температуры (°С или °F) можно выбрать на экране<br>Основные параметры системы, доступном через Веб-браузер для исходных<br>установок.                                                                                                    |  |  |  |
| Направление потока *1  | Выберите 💽 или 🕎 для регулировки Направление потока.                                                                                                    |  |  |  |
|                        | (Средн. 3) (Средн. 2) (Средн. 1) (Средн. 0) (Горизонтальное) (Колебание) (Авто)                                                                                                    |  |  |  |
|                        |                                                                                                    |  |  |  |
|                        | Примечание. Доступные направления потока зависят от модели блока.                                                                                                    |  |  |  |

| Пункт                                         | Описание                                                                                                    |  |  |  |  |
|-----------------------------------------------|----------------------------------------------------------------------------------------------------|--|--|--|--|
|                                               | Выберите 🞑 или 💟 для регулировки скорости вентилятора.                                                                                                   |  |  |  |  |
| Скорость вентилятора *1                       | (Низкая) (Средн. 2) (Средн. 1) (Высокая) (Авто)                                                                                                    |  |  |  |  |
|                                               |                                                                                                    |  |  |  |  |
|                                               |                                                                                                    |  |  |  |  |
|                                               | Примечание. Доступные скорости вентилятора зависят от модели блока.                                                                                      |  |  |  |  |
|                                               | Выберите [Сброс] для переключения между сбросом и не сбросом индикации                                                                                   |  |  |  |  |
| Сброс индикации "Фильтр"                      | Фильтр. Цвет прямоугольных значков рядом с элементом «Сброс» изменится на                                                                                |  |  |  |  |
|                                               | желто-зеленыи, если данныи переключатель установлен на сорос.().<br>Примечание Если Знак Фильтр в группе не включен, то лункт [Сброс индикации "Фильтр"] |  |  |  |  |
|                                               | не появится.                                                                                                    |  |  |  |  |
|                                               | Выберите [ВКЛ] или [ВЫКЛ] для включения или выключения блока связанных в/у                                                                               |  |  |  |  |
| Связанные в/у LOSSNAY<br>ВКЛ/ВЫКЛ             |                                                                                                    |  |  |  |  |
|                                               | Примечание. Пункт [Связанные в/у LOSSINAY ВКЛ/ВЫКЛ] не появится для тои группы,<br>которая не подключена к блоку связанных в/у LOSSINAY (вентилятор).    |  |  |  |  |
| Скорость вентилятора<br>связанных в/у LOSSNAY | Выберите 💽 или 🕎 для регулировки скорости вентилятора блока связанных в/у                                                                                |  |  |  |  |
|                                               | LOSSNAY (вентилятор).                                                                                                    |  |  |  |  |
|                                               | Примечание. Пункт [Скорость вентилятора связанных в/у LOSSNAY] не появится для той<br>группы, которая не подключена к блоку связанных в/у LOSSNAY.       |  |  |  |  |
| -                                             | The second second second second second second second second second second second second second second second se                                          |  |  |  |  |
| Значок запрета                                | Значок запрета 🔣 отображается рядом с тем элементом, чья работа                                                                                          |  |  |  |  |
|                                               | запрещается. Если запрещается работа более одного элемента, отображается                                                                                 |  |  |  |  |
|                                               | Управляется центрально                                                                                                    |  |  |  |  |

\*1 Данный пункт может не появиться, это зависит от модели блока.

#### 4-1-3. Управление блоками во всех группах

(1) На экране Состояние приборов выберите [Коллективное управление]. Если в одну систему объединены группы блоков кондиционирования воздуха, блоков LOSSNAY (вентилятор), Блоки горячего водоснабжения (PWFY) и оборудования общего назначения, то появится экран для выбора типа группы. Выберите один из типов группы, чтобы изменить его настройки.

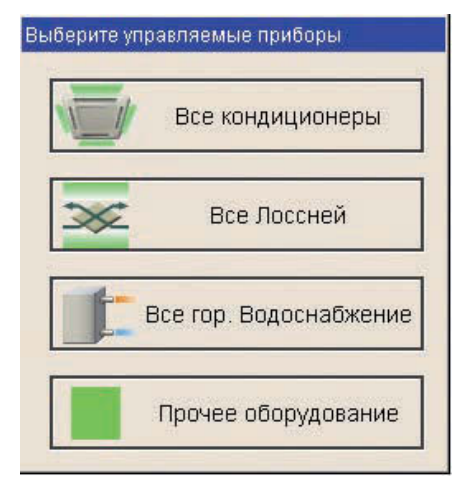

(2) На экране настройки операций измените требуемые настройки и выберите [OK] для отражения изменений.

Нажмите [Отмена], чтобы вернуться на предыдущий экран без сохранения сделанных изменений.

Примечание. Устанавливаемый температурный диапазон ограничен для группы, для которой были выполнены настройки ограничения диапазона целевых температур.

Примечание. Если в какой-либо из данных групп есть элемент, чья работа запрещена, этот элемент не может работать в группе.

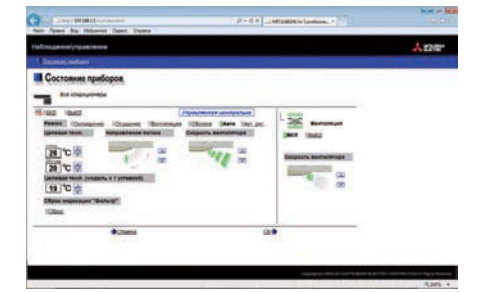

Настоящее изделие предназначено для использования в жилых, коммерческих и малых производственных помещениях.

Конструкция данного изделия соответствует следующим стандартам ЕС:

- Директива об электромагнитной совместимости 2004/108/ЕС
- Директива по ограничению использования опасных вещества 2011/65/ЕС

Обязательно укажите контактный адрес / номер телефона на данном руководстве перед его передачей заказчику.

## MITSUBISHI ELECTRIC CORPORATION

HEAD OFFICE: TOKYO BLDG., 2-7-3, MARUNOUCHI, CHIYODA-KU, TOKYO 100-8310, JAPAN